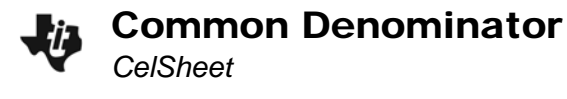

| Name _  | · · · · · · · · · · · · · · · · · · · |
|---------|---------------------------------------|
| Class _ |                                       |

## Problem 1 – Finding a common denominator

One way to find a common denominator is to multiply each fraction by "1", meaning you need to multiply the top and bottom of the fraction by the same number. For example,  $\frac{3}{3}$  or  $\frac{10}{10}$ .

Open the CelSheet App. To open the file **FRAC**, press **GRAPH** (Menu) > File > Open and select the file.

Rows 1 and 2 make up the first fraction. Rows 3 and 4 make up the second fraction.

Change cell **B1** or **B4** to change the "1" fraction.

The example below changes the fractions  $\frac{2}{3}$  and  $\frac{1}{4}$  to

have a common denominator.

 $\frac{2}{3} \cdot \frac{4}{4} = \frac{8}{12}$  $\frac{1}{4} \cdot \frac{3}{3} = \frac{3}{12}$ 

a.

| FRAC  | Ĥ | В | C      |
|-------|---|---|--------|
| 1     | 2 | 4 | 8      |
| 2     | 3 | 4 | 12     |
| 3     |   |   |        |
| 4     | 1 | 3 | 3      |
| 5     | 4 | 3 | 12     |
| 6     |   |   |        |
| A1: 2 |   |   | (Henu) |

1. Use the **FRAC** file to change the following fractions to have a common denominator.

b.

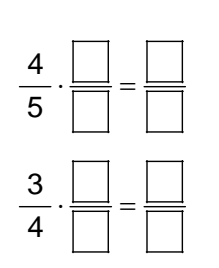

| 13<br>5       | ] = |  |
|---------------|-----|--|
| <u>5</u><br>6 | =   |  |

- What do these pairs of fractions have in common?
- 2. Now use the **FRAC** file to change the following pairs of fractions so that they have a common denominator.

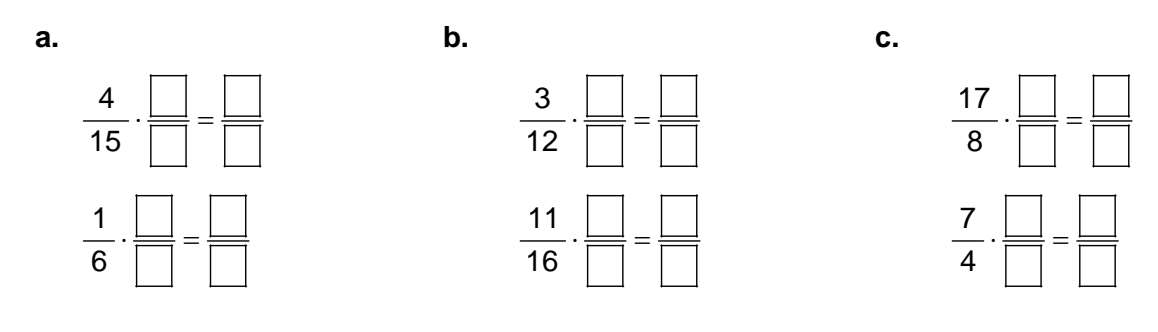

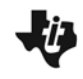

• What is the difference between these pairs of fractions and the previous ones?

## Problem 2 – Adding and subtracting fractions

- **3.** You must have a common denominator for fractions when performing which of the following operations? Fill in the circle for your choice(s).
  - o Add o Multiply
  - o Subtract o Divide
- 4. Explain how you would add or subtract two fractions with different denominators.

5. Use the **FRAC** file to help you add or subtract the following fractions.

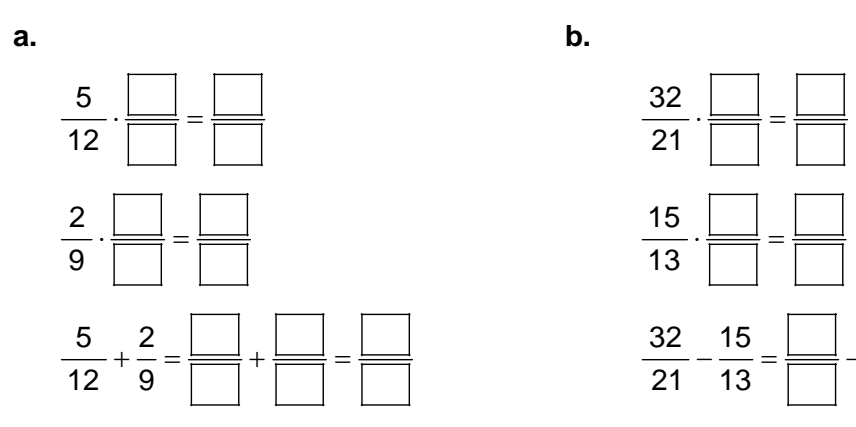